## 儀器預約系統

- 預約資格:已通過儀器教育訓練者,由實驗室主管先建立實驗室名稱,才可申請實驗室人員帳號, 成功建立帳號後即可預約儀器。
- 2. 預約系統連結: HiGEM 儀器預約系統

| 中心介紹                   | 學術研究              | 核心實驗室 國                            | <b>I</b> 際合作 | 產學合作   | 先進電池材料聯盟                                                                                                    | 人才培育    | 公告          | 與我聯絡 |
|------------------------|-------------------|------------------------------------|--------------|--------|----------------------------------------------------------------------------------------------------|---------|-------------|------|
|                        |                   | 核心設備實驗站備介                          | 1 Ac         | 10     |                                                                                                    |         |             |      |
|                        |                   | 乾燥室 & 電池組装服務                       |              | Comico |                                                                                                    |         |             |      |
|                        |                   | X光鏡射廣 (XRD)                        |              |        |                                                                                                    |         |             |      |
|                        |                   | <del>组要先請證</del> (Micro-<br>Raman) |              | KORME  |                                                                                                    |         |             |      |
|                        |                   | 傅立葉轉換紅外線光譜儀<br>(FTIR)              |              |        |                                                                                                    |         |             |      |
| 普貫/ 核心實驗3              | 三/ 儀器預約系統         | 氣相屬析質諸儀 (GCMS)                     |              |        |                                                                                                    |         |             |      |
| - 核心設備實調               | 治站商介              | 等溫微量熱分析儀<br>(Isothermal            | 系統           |        |                                                                                                    |         |             |      |
| - 乾燥室 & 電              | 池組裝服務             | microcalorimetry)                  |              |        |                                                                                                    |         |             |      |
| ◦ X光縝射儠 )              | (XRD)             | 使常药的系统                             |              |        |                                                                                                    |         |             |      |
| - 拉曼光譜儀<br>Raman)      | (Micro-           | 儀器預約                               |              | 首次申請   | ∈ min the second second s | 忘記密碼/Fo | rget Passwo | rd : |
| And in contrast law in | The second second | 帳號 / Account :                     |              |        |                                                                                                    |         |             |      |

- 3. 建立帳號:
  - (1) 實驗室主管帳號:
    - A. 點擊首次申請帳號:

儀器預約

|                           | 首次申請帳號 / Join <u>*</u> | 忘記密碼 / Forget Password * |
|---------------------------|------------------------|--------------------------|
| 帳號 / Account <u>*</u>     |                        |                          |
| 請輸入帳號*                    |                        |                          |
| 密碼 / Password: <u>*</u>   |                        | 請填寫這                     |
| 請輸入密碼*                    |                        |                          |
| 驗證碼 / Verification Code * |                        |                          |
| 圖片認證碼 *                   | NKC-MI-1               |                          |

## B. 點擊實驗室主管:

儀器預約/申請帳號 Join Us

| 實驗室人員/公司人員 · 由此申請   Related person Press Here |
|-----------------------------------------------|
| 實驗室主管/公司主管·由此申請   Supervisor Press Here       |

C. 選擇所屬單位,並填入各項資料:

| 版號 / Account *                            |   |
|-------------------------------------------|---|
|                                           |   |
| 只接受英文及數字/Letter Number only               |   |
| 密碼 / Password: *                          |   |
| 造输人密稿_*                                   |   |
| 確認密碼 / RePassword: _                      |   |
| 请输入密码*                                    |   |
| 名字 / Name _                               |   |
| 请输入名字*                                    |   |
| щ稱 / Title 📩                              |   |
| 透轴人现现*                                    |   |
| 實驗室名碼(公司名稱) / laboratory(Campany) Name *  |   |
| 请输入實驗室名稱(公司名稱)*                           |   |
| 實驗室編號(公司統編) / laboratory(Campany) Number* |   |
| 實驗室非必噴、公司必填。                              |   |
| 単位 / Organization:                        |   |
| 理理位/Organization ~                        |   |
| 電子郵件 / Email 📩                            |   |
| 请输入電子那件*                                  |   |
| 電話 / Phone                                |   |
| 请输人電話061234567                            |   |
| 行動電話 / Mobile Phone 📩                     |   |
| 请输入行動電話0912345678*                        |   |
| 地址 / Address                              |   |
| 縣市                                        | ~ |
| 鄉鎮市區                                      | ÷ |
|                                           |   |

D. 至信箱點擊認證信,即可建立實驗室並開通帳號。

- (2) 實驗室人員帳號:(實驗室主管先建立實驗室帳號,才可申請實驗室人員帳號)
  - A. 點擊首次申請帳號:

Β.

儀器預約/申請帳號 Join Us 實驗室人員/公司人員·由此申請|Related person Press Here

實驗室主管/公司主管 · 由此申請 | Supervisor Press Here

C. 選擇先前已建立的單位、實驗室名稱和負責人,並填入各項資料:

| 帆號 / Account  |                                                                                                    |             |     |  |   |
|---------------|----------------------------------------------------------------------------------------------------|-------------|-----|--|---|
| 只接受英文及數       | P/Letter Numbe                                                                                                    | r only      |     |  |   |
| 密碼 / Password |                                                                                                    |             |     |  |   |
| 請輸入密碼*        |                                                                                                    |             |     |  |   |
| 確認密碼 / RePa   | sword: *                                                                                                    |             |     |  |   |
| 结顿人密码*        |                                                                                                    |             |     |  |   |
| 名字 / Name *   |                                                                                                    |             |     |  |   |
| 請輸入名字*        |                                                                                                    |             |     |  |   |
| 間稿 / Title *  |                                                                                                    |             |     |  |   |
| 1946 A 1916 - |                                                                                                    |             |     |  |   |
| 單位 / Ornaniza | ion: *                                                                                                    |             | 7   |  |   |
| 唐選擇/select v  |                                                                                                    |             |     |  |   |
| 御助安全部(公司)     | に<br>に<br>に<br>に<br>し<br>に<br>し<br>に<br>つ<br>の<br>に<br>つ<br>の<br>の<br>し<br>の<br>し<br>の<br>し<br>の<br>の<br>の<br>の<br>の<br>の<br>の<br>の<br>の<br>の<br>の<br>の<br>の | anu) Name:  |     |  |   |
|               | sm)/cab(cam                                                                                                    | pany) Name. | -   |  |   |
| 周逝萍/select ♥  |                                                                                                    |             |     |  |   |
| 負責人 / Superv  | sor: :                                                                                                    |             |     |  |   |
| 请選揮/select ▼  |                                                                                                    |             |     |  |   |
| 電子郵件 / Email  | <u>.</u>                                                                                                    |             |     |  |   |
| 請輸入電子郵件.      | 2                                                                                                    |             |     |  |   |
| 電話 / Phone    |                                                                                                    |             |     |  |   |
| 證稿入電話061      | 234567 *                                                                                                    |             |     |  |   |
| 行動電話 / Mobi   | e Phone <u>*</u>                                                                                                    |             |     |  |   |
| 加輸入行動電話       | 0912345678 *                                                                                                    |             |     |  |   |
| 地址 / Address  |                                                                                                    |             |     |  |   |
| 釉市            |                                                                                                    |             |     |  | ~ |
| 鄉鎮市區          |                                                                                                    |             |     |  | v |
| 請輸入地址*        |                                                                                                    |             |     |  |   |
| 航證碼 / Code V  | erification *                                                                                                    |             |     |  |   |
| ■片認證碼 *       |                                                                                                    | eE          | KAd |  |   |
|               |                                                                                                    |             | . 9 |  |   |

D. 至信箱點擊認證信,即可開通帳號。

- 4. 預約儀器:
  - (1) 點擊器材預約:

| 儀器預約 |                              |  |
|------|------------------------------|--|
|      | 器材預約   Equipment Reservation |  |
|      | 預約紀錄   Reservation Record    |  |
|      | 會員中心   Member Center         |  |
|      | 登出   Logout                  |  |

(2) 選擇你想要預約的儀器:

| 設備分類                                        |
|---------------------------------------------|
| 電池組裝土產設備<br>Battery Assembly Equipment      |
| 熱蒸鈹機<br>Thermal Evaporator                  |
| 乾燥室單獨機台<br>Separate machine                 |
| 電化學工作站<br>AutoLab                           |
| 充放電機<br>Battery Cycler                      |
| 等溫微量熟分析儀<br>Isothermal microcalorimetry     |
| 充放電測試機 (SP-300)<br>Battery cycling (SP-300) |
| 氣相質譜儀<br>GCMS                               |
| 紅外線光譜 饝<br>FTIR                             |
| 拉曼光譜備 (含 in-situ)<br>Raman (in-situ)        |
| X-ray 繞射鑞 (含in-situ)<br>XRD(in-situ)        |
| << 上一頁 🚺 💈                                  |

## (3) 點右側開始預約時段:

| 設備圖片                                                   | 設備名稱          |
|--------------------------------------------------------|---------------|
| At of a Rabicia<br>Cick here to ser reservation record | 拉曼光譜僧   Raman |
|                                                        |               |

(4) 選擇月份:

| 2024/02  |  |
|----------|--|
| 2024/03  |  |
| 回上頁/Back |  |

(5) 自行操作請選「一般預約」

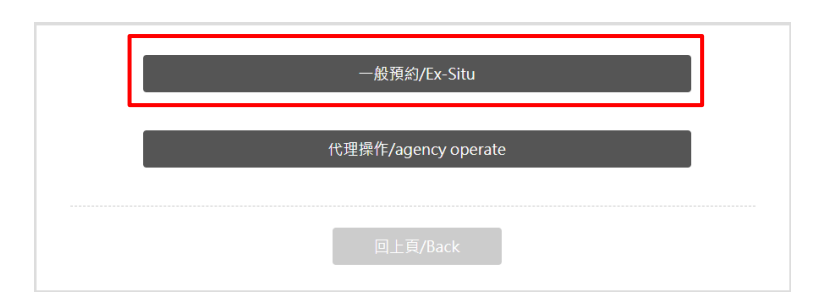

(6) 選擇日期:

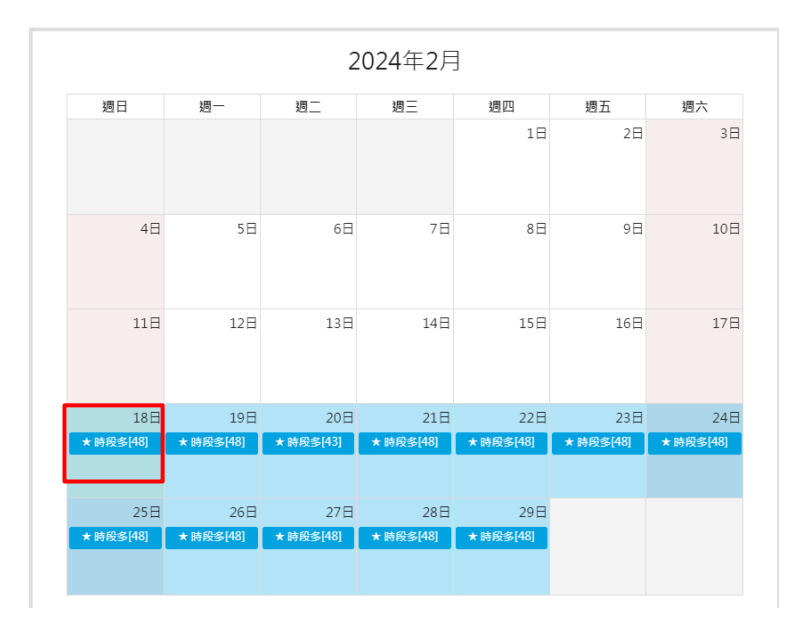

## (7) 選擇時段:

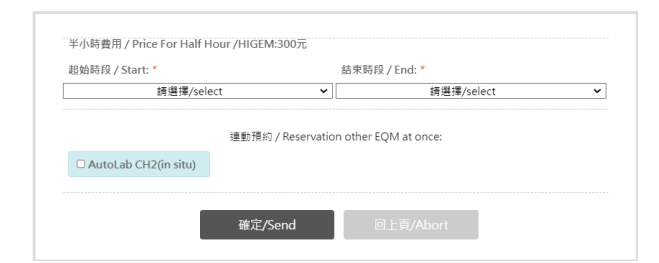

(8) 預約確認:

確認預約單**/**2024/02/18

| 設備分類                                     | 設備名稱           | 開始時間             | 結束時間             | 單位          | 費用   |
|------------------------------------------|----------------|------------------|------------------|-------------|------|
| 2要光譜儀 (舎 in-s<br>itu)<br>Raman (in-situ) | 拉曼光譜儀<br>Raman | 2024/02/18/09:00 | 2024/02/18/11:00 | 4 * 0.5Hour | 1200 |

(9) 可至預約紀錄看是否預約成功

| 器材預約   Equipment Reservation      |   |                |                  |                  |      |                |              |
|-----------------------------------|---|----------------|------------------|------------------|------|----------------|--------------|
| 預約記錄   Reservation Record         | z | 百约贸利主          | (Odarlist        |                  |      |                |              |
| 群組預約紀錄   Group Reservation Record |   | 則約里列衣          | a/Odenist        |                  |      |                |              |
| 會員中心   Member Center              |   | 設備名稱           | 開始時間             | 結束時間             | 費用   | 狀識             |              |
| 登出   Logout                       | 1 | 拉要光譜儀Ra<br>man | 2024/02/18/09:00 | 2024-02-18/11:00 | 1200 | 已確認<br>Confirm | Rije /Cancel |

或是點選此頁圖片觀看預約紀錄

| 設備               |                 |                              | ž                            | 設備名稱<br><sup>立量光譜團 Ram</sup> | an                                         |                  |
|------------------|-----------------|------------------------------|------------------------------|------------------------------|--------------------------------------------|------------------|
|                  |                 | 2                            | 2024年2月                      | E                            |                                            |                  |
| 週日               | 通一              | 週二                           | 退三                           | 週四                           | 週五                                         | 週六               |
|                  |                 |                              |                              | 1日<br>1500/王纯敏               | 2日<br>12:00/均相同<br>13:00/技術開設<br>17:00/機所領 | 38               |
| 4日               | 5日<br>13:00/沈祐岡 | 6日<br>09:30/王纯敏<br>14:00/楊新親 | 7日<br>13:00/福昕親<br>17:00/福昕親 | 88                           | 9日                                         | 10日              |
| 118              | 12日             | 13日                          | 14日                          | 15日<br>14:00/福新親             | 16日                                        | 17日<br>14:00/管理員 |
| 18日<br>09:00/管理員 | 19日             | 20日<br>14:30/王纯敏             | 21日                          | 22日                          | 23 H                                       | 24日              |
| 25日              | 26日             | 27日                          | 28日                          | 29日                          |                                            |                  |
|                  | 開               | 始預約/Reserv                   | ration                       | 回上頁/Back                     |                                            |                  |

※請務必檢查是否預約成功以免影響自身使用儀器權利·以及避免產生「未預約而使用儀器」

的缺失。